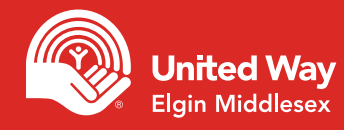

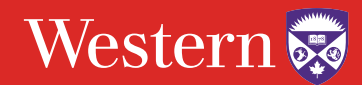

## Step 1 - Login

Go to: https://unitedway.uwo.ca/campaign/Donate.html, select the appropriate donate now option and login using your Western online credentials.

| Step 2 - Choose your pledge type                                                                                                    | lease select your pledge type: |                       |                        |
|----------------------------------------------------------------------------------------------------|--------------------------------|-----------------------|------------------------|
| The options available to you may vary based on the preferences provided                                                                                            | = L<br>\$                      | <b>~</b> ==           |                        |
| by your workplace.                                                                                                    | Payroll Deduction              | Credit Card - Monthly | Credit Card - One Time |
| Step 3a - Payroll Deduction                                                                                                    | Deduction per pay:             | \$2.00                |                        |
| <ul> <li>Enter the amount of your donation per pay<br/>period or enter your total donation</li> </ul>                                                              | Pay periods per year:          | 26                    |                        |
| • Select the proper number of pay periods if                                                                                                    | Number Of Deductions To N      | <b>//ake:</b> 26      |                        |
| it is not prepopulated for you                                                                                                    | Total annual pledge:           | \$52.00               |                        |
| • Simply select Yes from the drop down menu Step 3b - Credit Card — One Time                                                                                       |                                |                       |                        |
| <ul> <li>Enter the total amount of your donation</li> <li>You will enter your credit card information at the of the process before confirming your gift</li> </ul> | Pledge Amoun<br>\$0.00         | <b>t</b> :            |                        |
| Step 3c - Credit Card — Monthly                                                                                                    |                                |                       |                        |
| • Enter the <b>total</b> amount of your donation, this w divided into 12 equal payments                                                                            | ill be Pledge Amount:          | \$0.00                |                        |
| <ul> <li>Your payment will start in January</li> </ul>                                                                                                    | Payment start date:            | Jul 15, 2021          |                        |
| • You will enter your credit card information at th                                                                                                    | a arad                         |                       |                        |

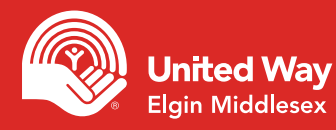

# ePledge made easy

## Step 3d - Securities

- Enter the total amount of your donation
- Download and complete the transfer form

## Step 4a - Designations

- If you wish to designate part of your gift to a specific impact area, program, registered Canadian charity or another United Way, please select this option before clicking next
- On the following page you will be asked to provide the details of your designations

## Step 4b - Designations to Impact Areas

• Simply add the amount you would like designated in the Designated Amount field

#### **OUR IMPACT AREAS**

TO DESIGNATE YOUR GIFT TO ONE OF OUR IMPACT AREAS, SIMPLY ENTER THE AMOUNT BESIDE THE AREA OF YOUR CHOICE

|   | Name:                                          | Designation Amount |
|---|------------------------------------------------|--------------------|
| 0 | Poverty to Possibility (Donor Choice)          |                    |
| 0 | Healthy Communities (Donor Choice)             |                    |
| 0 | Helping Kids Be All They Can Be (Donor Choice) |                    |
|   | County of Middlesex (Donor Choice)             |                    |
|   | County of Elgin (Donor Choice)                 |                    |

## Step 4c - Designations to our Funded Agencies

- Each of our Funded Agencies are listed alphabetically
- Simply scroll down and enter your designation in the Designation Amount field

#### FUNDED AGENCIES - UNITED WAY ELGIN MIDDLESEX

|   | Name:                                         | Designation Amount |
|---|-----------------------------------------------|--------------------|
| ۴ | Across Languages Translation & Interpretation |                    |
| ۴ | Апоча                                         |                    |
| Ŷ | BGC London                                    |                    |
| Ŷ | Big Brothers Big Sisters of London & Area     |                    |
| Ŷ | Big Brothers Big Sisters of St.Thomas-Elgin   |                    |

Please complete and submit a Gift of Securities Transfer Form, the form can be found <u>here</u>.

Total pledge amount: \$0.00

#### Designations:

- $\bigcirc$  I want my gift to make the most powerful impact possible and support the highest priority needs.
- I would like to designate a portion of my gift to a specific impact area, program, registered Canadian charity or a different United Way.

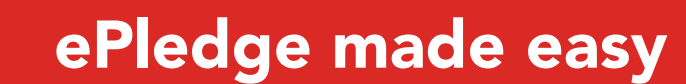

## Step 4d - Designations to other United Ways

• Search for the United Way by keyword

**United Way** 

Elgin Middlesex

• Click the add sign beside the correct United Way and add your designation amount (+)

#### **OTHER UNITED WAYS**

| Keyword            |        |
|--------------------|--------|
| Ox                 | Search |
| Result: (1-1 of 1) |        |
| Name:              |        |
| United Way Oxford  | +      |

#### **Step 4e - Additional Designations**

- Click Write In button
- Add the details or your designation
- To find the Charitable Registration Number, visit the Canada Revenue Agency website

#### **Step 5 - Confirm Your Information**

- Ensure the accuracy of the information requested
- This information is used for receipting of gifts, providing you with updates on the impact of your gift and public recognition of specific gift levels

# Step 6 - Confirm Your Gift

• Confirm the details of your donation and click "Confirm"

#### ADDITIONAL DESIGNATIONS

have a portion of your gift forwarded to a registered Canadian charity (mi mum \$100), click the "Write In" button below and provide the details

A fee of \$12 will be charged once per year for each designation made to charities that are not funded by your local United Way. There is no fee to designate to afunded agency or U

WriteIn

#### PLEASE CONFIRM THAT WE HAVE THE CORRECT EMAIL ADDRESS FOR SENDING YOUR CONFIRMATION AND RECEIPT.

A confirmation email and receipt (if appropriate) will be sent to this address epledge@unitedwayem.ca

\* Personal Email 1

#### PLEASE REVIEW YOUR PLEDGE AND CONFIRM IT BELOW:

| Pledge Type:                                      | Payroll Deduction |
|---------------------------------------------------|-------------------|
| Transaction Type:                                 | Employee Payroll  |
| Pay periods per year:                             | 26                |
| Number of Deductions:                             | 26                |
| Deduction per pay:                                | \$10.00           |
| Total Current Pledge:                             | \$260.00          |
| Renew my gift each year until I tell you to stop: | Yes               |

Confirmation page may take a few moments to display, please click confirm only once

Payroll deductions begin in January 2021.

| Confirm  | Your pledge will be recorded Thank you! |
|----------|-----------------------------------------|
| Previous | Go back and change pledge information   |

Cancel Exit online giving (no pledge will be recorded)